<u>การแก้ไข Error - เรียกรายงานเงินอื่น ๆ ตามข้อกำหนดบริษัทพร้อมยอดรวม</u> (PRTRAN11.V7.RPT) ส่งออกรายงานแล้วเกิด Error หรือกรณีกดเลื่อนหน้ารายงาน โปรแกรมค้างและปิดหน้าจอแสดงรายงาน

| e                       |                     |                                                                               |               |                                        |                                                     |                            |                  | - a ×                |
|-------------------------|---------------------|-------------------------------------------------------------------------------|---------------|----------------------------------------|-----------------------------------------------------|----------------------------|------------------|----------------------|
| <u>a a n</u> n n        | € → H [ <u>14</u> ] | /14 🏨 🔍 -                                                                     |               |                                        |                                                     |                            |                  | SAP CRYSTAL REPORTS* |
| חפעערופרצ               |                     |                                                                               |               |                                        | 18/11/2567                                          | ยอตราม                     |                  |                      |
|                         | Printing            |                                                                               | 46-205        |                                        |                                                     |                            |                  |                      |
|                         | Page 4 of Crystal F | Page 4 of Crystal Reports - รายงานเงินอื่น ๆ ลามช้อ<br>กำหนดยริษัทพร้อมยอดราม |               | <u> พักเงินเบิกส่วงหนัก</u>            | 3,500.00                                            | 3,500.00                   |                  |                      |
|                         |                     | Cancel                                                                        | 46-240        | ฬกเงินเปิกล่วงหนัก                     | 4,500.00                                            | 4,500.00                   |                  |                      |
|                         | -                   | 49 PAINT                                                                      | 49-078<br>Nan | A CHARLES AND                          | 7.000.001                                           | 2000                       |                  |                      |
|                         |                     |                                                                               | 49-08         | CR_Print<br>CR_Print has stop          | oed working                                         | Ĩ                          |                  |                      |
|                         |                     |                                                                               | 49-084        | Windows will close the p<br>available. | program to stop working<br>program and notify you i | f a solution is            |                  |                      |
|                         |                     |                                                                               |               |                                        | Clo                                                 | e program                  |                  |                      |
|                         |                     |                                                                               |               |                                        |                                                     |                            |                  |                      |
|                         |                     |                                                                               |               |                                        |                                                     |                            |                  |                      |
|                         |                     |                                                                               |               |                                        |                                                     |                            |                  |                      |
|                         |                     |                                                                               |               |                                        |                                                     |                            |                  |                      |
|                         |                     |                                                                               |               |                                        |                                                     |                            |                  |                      |
|                         |                     | พัฒษรัพที่ 27/11/2567 10:27:30                                                | 11            | ersuSen MONRUDEENOI มาให้รวมสาย        | 1192.168.20.11 Paurol Data Rev                      | ort\System\PRTRAN11.V7.RPT |                  |                      |
| หมายเสขหน้าปัจจุบัน: 14 |                     |                                                                               |               | ร่านวนหน้าทั้งหมด: 14                  |                                                     |                            | าวสามาาพฐม: 100% |                      |

<u>ภาพที่ 1 ตัวอย่างกดส่งออกรายงานแล้ว Error ไม่สามารถส่งออกรายงานได้</u>

| H 4 P H 2      | /57 🎢 載 • |                            |                            |            |          | ( TChat | SAP CRYSTAL REPO |
|----------------|-----------|----------------------------|----------------------------|------------|----------|---------|------------------|
| ใบพิหน้ากัดไป  |           |                            | 18/11/2567                 | 23/11/2567 | ยอดรวม   |         |                  |
| 01 PERSONNEL-1 | 01-048    | ป่วยมีใบแพทย์              | 0.00                       | 1.00       | 1.00     |         |                  |
|                |           | ลากิจ                      | 0.00                       | 0.50       | 0.50     |         |                  |
|                |           | พักค่าแรง 25%              | 0.00                       | 4.00       | 4.00     |         |                  |
|                |           | พักอื่นๆ                   | 0.00                       | 967.00     | 967.00   |         |                  |
|                | 01-049    | ดำพาหนะ                    | 0.00                       | 550.00     | 550.00   |         |                  |
|                |           | ค่าอาหาร                   |                            | 330.00     | 330.00   |         |                  |
|                |           | ลาพักร้อน                  | No.                        | 1.00       | 1.00     |         |                  |
|                |           | พักค่าแรง 25% โปรตรอด      | าดร่ชนะที่เอกสารกำลังประมว | 4.00       | 4.00     |         |                  |
|                |           | ฬกเงินเปิกส่วงห <u>า่า</u> | 3.000.00                   | 0.00       | 3,000.00 |         |                  |
|                | 01-055    | ด่าหอพัก                   | 0.00                       | 1,500.00   | 1,500.00 |         |                  |
|                |           | ต่าอาหาร                   | 0.00                       | 337.50     | 337.50   |         |                  |
|                |           | ลาพักร้อน                  | 0.00                       | 0.50       | 0.50     |         |                  |
|                |           | ฬกค่าแรง 25%               | 0.00                       | 4.00       | 4.00     |         |                  |
|                |           | พักค่าหอพัก                | 0.00                       | 1,500.00   | 1,500.00 |         |                  |
|                |           | พักเงินเบิกส่วงหน้า        | 4,000.00                   | 0.00       | 4,000.00 |         |                  |
|                | 01-056    | ดำพาหนะ                    | 0.00                       | 550.00     | 550.00   |         |                  |
|                |           | ต่าอาหาร                   | 0.00                       | 330.00     | 330.00   |         |                  |
|                |           | ลาพักร้อน                  | 0.00                       | 1.00       | 1.00     |         |                  |

ภาพที่ 2 กรณีกดเลื่อนหน้ารายงาน โปรแกรมค้างและปิดหน้าจอแสดงรายงาน

- <u>อธิบาย</u>: เรียกรายงานรายงานเงินอื่น ๆ ตามข้อกำหนดบริษัทพร้อมยอดรวม (PRTRAN11.V7.RPT) ส่งออกรายงานแล้วเกิด Error หรือกรณีกดเลื่อนหน้ารายงาน โปรแกรมค้างและปิดหน้าจอแสดง รายงาน
- <u>สาเหตุ:</u> เกิดจากรายงานดังกล่าวเป็นรายงานประเภท Cross Tab เมื่อเจอข้อความยาวๆ ดังตัวอย่างใน รายงาน คือ Formula EmployeeName มีการเชื่อมฟิลด์โดยใช้คำสั่ง Trim() ต่อกันหลายๆ ฟิลด์ ส่งผลให้เรียกรายงานที่มีข้อมูลเยอะ และรายงานต้องนำค่าฟิลด์ต่างๆ มารวมกัน ส่งผลให้ การแสดงผลรายงานช้า เมื่อกดส่งออกรายงานจึงเกิด Error หรือกรณีกดเลื่อนหน้ารายงาน โปรแกรมค้างและปิดหน้าจอแสดงรายงาน

## <u>วิธีแก้ไข:</u>

1. ตรวจสอบเวอร์ชั่นของโปรแกรมที่ใช้งาน โดยเข้าไปที่เมนู "วิธีใช้"

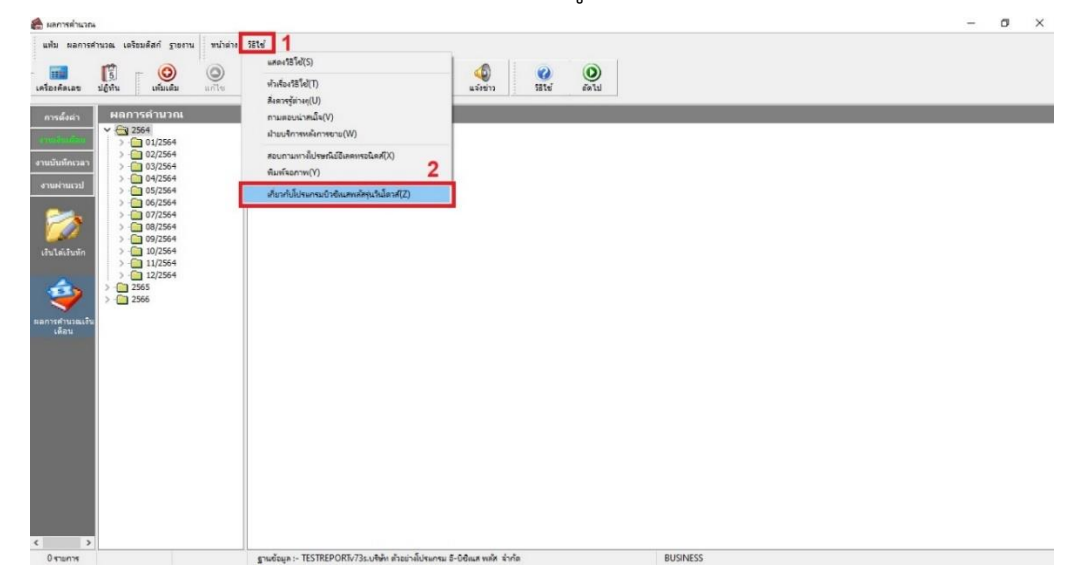

2. ระบบแสดงหน้าต่างเกี่ยวกับโปรแกรม สังเกตข้อความ "Version...." จากภาพตัวอย่างคือ Version 7.3

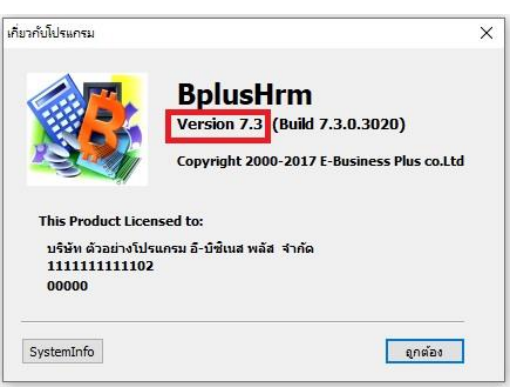

- จากนั้นกดดาวน์โหลดไฟล์แก้ไข จากลิงก์ <u>https://shorturl.asia/CpMmx</u> (ไฟล์แก้ไขใช้งานสำหรับ โปรแกรม HRM v.7 ขึ้นไป)
- 4. เมื่อดาวน์โหลดไฟล์แก้ไขเรียบร้อยแล้ว จะได้ไฟล์ PRTRAN11.V7.zip ให้ทำการแตกไฟล์

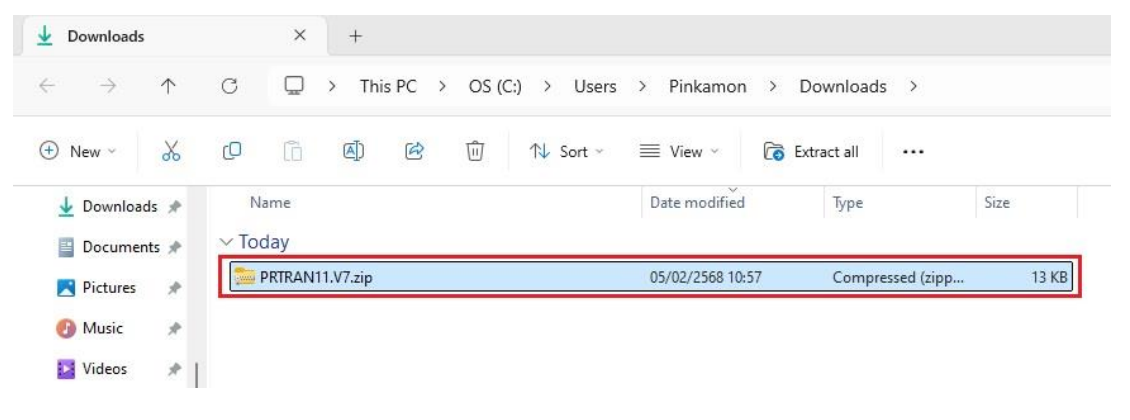

5. แตกไฟล์ zip เรียบร้อยแล้ว แสดงโฟลเดอร์ PRTRAN11.V7

| 业 Downloads                         | × +                                      |                  |                  |       |  |
|-------------------------------------|------------------------------------------|------------------|------------------|-------|--|
| $\leftarrow  \rightarrow  \uparrow$ | C □ Downloads >                          |                  |                  |       |  |
| + New - X                           | [] [] [] [] [] [] [] [] [] [] [] [] [] [ |                  |                  |       |  |
| > 📥 OneDrive - Pers                 | Name                                     | Date modified    | Туре             | Size  |  |
| 🔲 Desktop 📌                         | Today PRTRAN11.V7.zip                    | 05/02/2568 10:57 | Compressed (zipp | 13 KB |  |
| L Downloads                         | PRTRAN11.V7                              | 05/02/2568 10:59 | File folder      |       |  |
| Documents *                         |                                          |                  |                  |       |  |

 กดดับเบิ้ลคลิกโฟลเดอร์ PRTRAN11.V7 จะแสดงไฟล์แก้ไขรายงานชื่อ "PRTRAN11.V7.RPT" จากนั้น นำไฟล์แก้ไขดังกล่าวไปวางในตำแหน่งที่เก็บแฟ้มรายงาน โดยแนะนำให้ทำการเปลี่ยนชื่อไฟล์รายงาน เดิมเก็บไว้ก่อน แล้วจึงนำไฟล์แก้ไขไปวาง

| PRTRAN11.V7                              | ×                 | +           |         |                                  |                 |       |
|------------------------------------------|-------------------|-------------|---------|----------------------------------|-----------------|-------|
| $\leftarrow \rightarrow \uparrow$        | C D               | > Downloads | > PRTRA | N11.V7                           |                 |       |
| ④ New ~                                  | 06                | (A)         | 1       | Sort $\sim$ $\equiv$ View $\sim$ |                 |       |
| > 🌰 OneDrive - Pe                        | s Name<br>~ Today |             |         | Date modified                    | Туре            | Size  |
| Image: Desktop → Downloads → Documents → | → PRTRAI          | N11.V7.RPT  |         | 05/02/2568 10:59                 | Crystal Reports | 16 KB |

## <u>วิธีตรวจสอบตำแหน่งที่เก็บแฟ้มรายงาน</u>

เข้าโปรแกรม HRM หน้าเลือกฐานข้อมูล เลือกเมนู "เครื่องมือ" และเมนู "แก้ไขคุณสมบัติฐานข้อมูล"
 ตามลำดับ

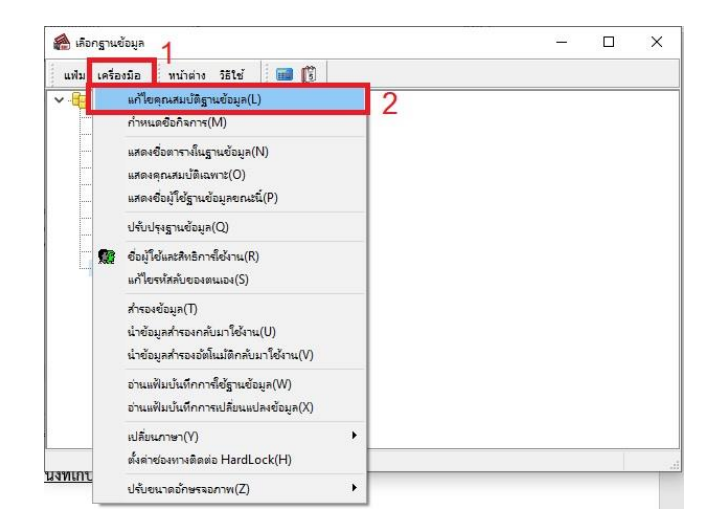

- ระบบแสดงหน้าต่างคุณสมบัติฐานข้อมูล สังเกตช่องที่เก็บแฟ้มรายงาน จะแสดง Path ตำแหน่งที่เก็บแฟ้ม

| รายงาน |  |
|--------|--|
|--------|--|

| แฟ้ม แก้ไข เครื่องมือ หน้าต่าง             | วิธีใช้ 🔲 🚺                                                |                 |  |  |
|--------------------------------------------|------------------------------------------------------------|-----------------|--|--|
| เลือกช่องทางติดต่อ                         | TESTREPORTv73s V                                           |                 |  |  |
| เลือกช่องทางติดต่อ Log                     | StdV3_log ~                                                |                 |  |  |
| ชื่อย่อบริษัท                              | TESTREPORTv73s                                             |                 |  |  |
| ที่เก็บแฟมรายงาน                           | C:\Program Files (x86)\EBP\BplusHrm v7.3\Report            | t 🛛 🖬           |  |  |
| ที่เก็บรูปพนักงาน                          | C:\ProgramData\EBP\BplusHrm v7.3\EmpPhoto\                 |                 |  |  |
| ที่เก็บข้อมูล Pack                         | C:\ProgramData\EBP\BplusHrm v7.3\TESTREPORT                | Tv73\PackData\  |  |  |
| ที่เก็บแฟ้มส่าเนาเอกสาร                    | C:\ProgramData\EBP\BplusHrm v7.3\TESTREPORT                | Tv73\Document\  |  |  |
| ที่เก็บแฟ้มสำเนาฐานข้อมูลอัตโนมัต <b>ิ</b> | C:\ProgramData\EBP\BplusHrm v7.3\TESTREPORTv73\AutoBackup\ |                 |  |  |
|                                            | •                                                          | บันทึก 🗙 ยกเล็ก |  |  |

7. เมื่อนำไฟล์แก้ไขไปวางในตำแหน่งที่เก็บแฟ้มรายงานเรียบร้อยแล้ว เข้าโปรแกรม และเรียกรายงานอีกครั้ง